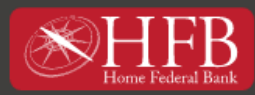

# Bill Pay 2.0

### Main Page

The new dashboard workspace allows you to complete most payment tasks without the need to navigate to other areas of the platform.

With our enhanced Bill Pay 2.0 you can quickly determine:

- Bills that are coming due
- Payments processed since your last login
- Total amount of money needed to pay scheduled bills

#### **Payment Views**

There are two different payment views that can be used to make payments.

- Multi-Pay: Allows multiple billers to be paid at one time (*Default view*)
- Single-Pay: Allows one biller to be paid

|                             | A Better Way |                       |               |              |                |                          |                |
|-----------------------------|--------------|-----------------------|---------------|--------------|----------------|--------------------------|----------------|
| Pay someone new             |              |                       |               | Single Save  | 2              |                          |                |
|                             |              | View: All -           | Find a biller | P 0          | Acti           | History                  | More           |
| <u>Pay To</u><br>Pay From   | Coming Due   | Last<br>Scheduled     | ↓ \$Amount    | Deliver By   | All acco       | ounts*                   | Print          |
| Discover Credit Card -      |              | \$1.00 on             |               | 03/10/22     | CML80cs        | 230.002                  |                |
|                             |              | 03/11/22              | L             | (Electronic) | Deliver<br>Bx↑ | Paid To                  | <u>\$ Amou</u> |
| Smart Rewards Checki,0002 • |              |                       | Note          |              | 03/31          | Home Federal Ban<br>3456 | 1.0            |
| ABC Electric -<br>6789      |              | \$1.00 on<br>03/14/22 |               | 03/14/22     | 03/25          | Auto Insurance I         | 1.0            |
| Cable TV LLC -              |              | \$1.00 on             |               | 03/14/22     | 03/21          | Cable TV LLC             | 1.0            |
| 7054                        |              | VALINEE               |               | Laurenter    | 03/14          | ABC Electric             | 1.0            |
| Auto Insurance Inc -        |              | \$1.00 on<br>03/25/22 |               | 03/14/22     | 03/11          | Discover Credit          | 1.0            |
| Home Federal Bank -<br>3456 |              | \$1.00 on<br>03/31/22 |               | 03/14/22     |                |                          |                |
|                             |              |                       | Total         |              |                |                          |                |
|                             |              |                       |               |              | -              | Total schedu             | led: \$5.0     |

## **Multi-Pay View**

The Multi-Pay feature allows multiple bills to be submitted at one time. Each payment can be initiated by clicking on a biller from the biller list or by entering the payment amount in the '\$ Amount' field.

When a biller is selected from the biller list, the biller row expands to reveal additional information including how the payment will be sent (paper check or electronic), access to change the funding account, an Expediated Payment (Pay it faster?) option, a payment 'Note' field and a 'Memo' field.

## **Multi-Pay Biller Dropdown Options**

- Need to pay it faster?
- Set up auto-pay
- Add reminder
- View payment history
- Modify (Biller)
- Delete (Biller)
- Hide (Biller)

|                          |                            |        |      | View: 4 |  |  |  |
|--------------------------|----------------------------|--------|------|---------|--|--|--|
| Pay To                   |                            |        | _    | L       |  |  |  |
| Pay From                 | ABC Elec                   | Sche   |      |         |  |  |  |
| ABC Electric -           | Need to pa                 |        |      |         |  |  |  |
|                          | Set up auto                |        |      |         |  |  |  |
|                          | Add remino                 |        |      |         |  |  |  |
| Cash Back Checki         | ii<br>View payment history |        |      |         |  |  |  |
| Auto Insurance I<br>5555 | Modify                     | Delete | Hide |         |  |  |  |

## **Complete Payments**

- After all billers, funding accounts, amounts and deliver by dates have been completed, click the 'Confirm all payments' action button.
- Review the 'Preview: Make Payment' dialogue box and if no changes are required, select 'Confirm'. If changes are needed, select 'Cancel' and make needed edits.
- Once payments have been reviewed and confirmed, a 'Confirmation: Make Payment' dialogue box displays confirming the process has been accepted.

|                            | A Retter Way |                   |           |        |                |                    |            |                         |         |         |
|----------------------------|--------------|-------------------|-----------|--------|----------------|--------------------|------------|-------------------------|---------|---------|
|                            | A Data and   |                   |           |        |                |                    |            |                         |         |         |
| Pay someone new            |              |                   |           |        | S HAT          | SINGLE<br>FRO<br>O | $\diamond$ |                         |         |         |
|                            |              | View: All +       | Find a bi | ller   |                | ρ                  | 0          | Activity                | History | More    |
| <u>Pay To</u><br>Pay From  | Coming Due   | Last<br>Scheduled | 1↓ \$     | Amount | Deliver By     |                    |            | All accounts*           |         | Prin    |
| ABC Electric +             | unt          |                   |           | 1.00   | 03/14/22       | in                 |            |                         |         |         |
| Funding Acco               | unt          |                   |           |        | Pav it faster? | 2                  |            | Deliver<br>Bx T Paid To |         | \$ Amou |
| Auto Insurance Inc -       |              |                   | 1         | 1.00   | 03/25/22       | 100                |            |                         |         |         |
|                            |              |                   |           |        | Pay it fasters | 2                  |            |                         |         |         |
| Cable TV LLC -             |              |                   |           | 1.00   | 03/21/22       | III III            |            |                         |         |         |
|                            |              |                   |           |        | Pay it faster? | 2                  |            |                         |         |         |
| Discover Credit Card -     |              |                   |           | 1.00   | 03/10/22       | Ī                  |            |                         |         |         |
| Home Federal Bank -        |              |                   | -         | 1.00   | 03/31/22       | मा                 |            |                         |         |         |
|                            |              | Pa                | yment     | nethod | (Check)        | 1                  |            |                         |         |         |
| Cash Back Checkings 0001 • |              |                   | Note      | Memo   | Pay it faster  | aym                | nent       |                         |         |         |
|                            |              |                   |           |        |                |                    | -          |                         |         |         |

## Single Pay

Allows user to make a single payment. Biller can be located multiple ways within the Single - Pay view.

- Select a biller in the Biller List.
- Search for the biller in the 'Find a biller' field.
- Search for the biller in the 'Pay to:' field

| Pay some         | one new                                         | MULTI<br>NY<br>O     | SINGLE<br>RAY |
|------------------|-------------------------------------------------|----------------------|---------------|
|                  | Organize by: Due in - View: All                 | Find a biller        | PO            |
| ABC Electric     | Cable TV LLC                                    | Discover Credi       | Hc 3          |
| <                |                                                 |                      | ,             |
| Pay to:          | Enter a person or business to pay               | Deliver by: MM/DD/YY | e             |
| Category:        | · · · · ·                                       | Amount: \$           |               |
| We may use a sec | ure, single-use bank card to make this payment. | Cancel Make pay      | ment          |

The following actions can be completed by selecting the 'Options' hyperlink for the Payee:

- Pay
- Need to pay it faster?
- Set up auto-pay
- Add reminder
- View payment history
- Modify (Biller)
- Delete (Biller)
- Hide (Biller)

| ABC Elect | ric<br>Dotions | Auto In<br>   | surance | ŵ |
|-----------|----------------|---------------|---------|---|
|           | ABC Elec       | ctric,6789    |         |   |
| •         | Need to p      | ay it faster? |         |   |
| Pay to:   | Set up aut     | o-pay         |         |   |
| Pay fron  | View payn      | nent history  |         |   |
| Categor   | Modify         | Delete        | Hide    |   |

## **Expedited Payments (Pay it faster?)**

If a payment is needed to be delivered sooner than the standard 'Deliver By' date, some payments can be delivered through same-day electronic payments and overnight check payments by selecting the 'Pay it faster?' link. There is a \$30 convenience fee for this feature.

| Expedited Pay  | ment            |                       |                 |
|----------------|-----------------|-----------------------|-----------------|
| Auto Insurance | In,5555         |                       | F               |
| Amount:        | \$ 120.         | 00                    | Note            |
| Deliver by:    | 03/10/22        | $\Im$                 |                 |
| Pay from:      | Cash Back Chec  | kings,0001            | ~               |
| Payment type:  | Overnight check | k (\$30.00 conveniend | ce fee applies) |

## **Coming Due**

By default, the due date organizes bills in both the Multi-Pay and Single Pay views. The due date is derived from reminders, e-bills and automatic payment rules. The list can also be reorganized to be listed in alphabetical order.

## Add a Biller

New biller information can be added by either:

- Selecting the 'Pay someone new' link
- Manually adding the biller name to the 'Pay to:' field while in Single-Pay view

When using the 'Pay someone new' link, a list of commonly paid billers will display. In addition, the name of the new biller can be entered in the 'Enter Any Person or Business' field on this window.

While using either process, if the biller entered is recognized, you may be asked to only provide the account number. If the biller entered is not recognized, additional information is required to add the new biller.

| Ном                | E FEDERAI<br>A Better Way | . BANK           |               | MUCH   SING      |    |                         |         |         |
|--------------------|---------------------------|------------------|---------------|------------------|----|-------------------------|---------|---------|
| Pay someone new    |                           | View: All +      | Find a biller | ۲ <b>ا ا ا</b>   | 0  | Activity                | History | More    |
| Pay To<br>Pay From | <u>Coming Due</u> ↓       | Last<br>Schedule | s Amount      | Deliver By       |    | All accounts*           |         | Prin    |
|                    |                           |                  | Total:        |                  |    | Deliver<br>Bx ↑ Paid To |         | \$ Amou |
|                    |                           |                  | Clear         | nfirm all paymen | ts |                         |         |         |

| Add a Popular Biller in Your Area | 1                            | Enter Any Person or Business                                                                              |   |
|-----------------------------------|------------------------------|----------------------------------------------------------------------------------------------------|---|
| Credit Cards                      | Utilities                    | Enter full name to ensure a better match                                                                  | 1 |
| American Express Credit Cards     | American Electric Power      | Examples: your cable company, your mobile phone<br>provider your credit cards, your sister, your gardener |   |
| Bank of America Credit Cards      | AT&T                         | ,, ,, ,                                                                                                   |   |
| Best Buy Credit Card              | AT&T Mobility                |                                                                                                    |   |
| Capital One Credit Card           | Centerpoint Energy           |                                                                                                    |   |
| Chase Credit Card                 | City of Shreveport, LA       | OR                                                                                                    |   |
| Citibank Credit Cards             | Comcast Cable                |                                                                                                    |   |
| Synchrony Bank                    | DirecTV                      |                                                                                                    |   |
| Other Popular Billers             |                              |                                                                                                    |   |
| Ally Financial, Inc.              | USAA Property & Casualty Ins |                                                                                                    |   |
| State Farm Insurance              | Wells Fargo Home Mortgage    |                                                                                                    |   |

# **Biller Validation**

All billers are validated against multiple verification databases for possible errors. The Bill Pay software will not allow adding a new biller that fails any of the verification rules.

## **Biller Setup Confirmation**

Once the biller has been successfully added, the 'Confirmation: Add a Person or Business to Pay' dialogue box displays. Depending on the features offered by the biller, the following options may be offered:

- Set up e-bill
- Set up auto-pay
- Add reminder

| C | onfirmation: Add a Person                                                                                                  | or Business to Pay                                             |                                        | 8 |  |  |  |
|---|----------------------------------------------------------------------------------------------------|----------------------------------------------------------------|----------------------------------------|---|--|--|--|
|   | You have successfully added<br>You can now make payments t                                                                 | I Discover Credit Card,2222.<br>o Discover Credit Card,2222 in | the payment area.                      |   |  |  |  |
|   | Did you know?<br>We can make it easier for you to pay Discover Credit Card,2222. Just pick the option that suits you best! |                                                                |                                        |   |  |  |  |
|   | E Set up e-bill                                                                                                    | C <u>Set up auto-pay</u>                                       | Add reminder                           |   |  |  |  |
|   | Get an electronic version of your<br>bill delivered right here!                                                            | Send payments automatically<br>based on rules.                 | Remind yourself when a payment is due. |   |  |  |  |
|   | Learn more                                                                                                    | Learn more                                                     | Learn more                             |   |  |  |  |
| - |                                                                                                    | Add                                                            | another biller Pay this biller         |   |  |  |  |

## Activity, History, and More

- Activity: View Bill Pay transactions that are scheduled to be sent.
- **History:** View Bill Pay history.
- More: Access additional features.
  - $\circ$  Reports
  - o Alert Preferences
  - Add/Modify Categories
  - Funding Accounts
  - o Customer Support
  - o Help